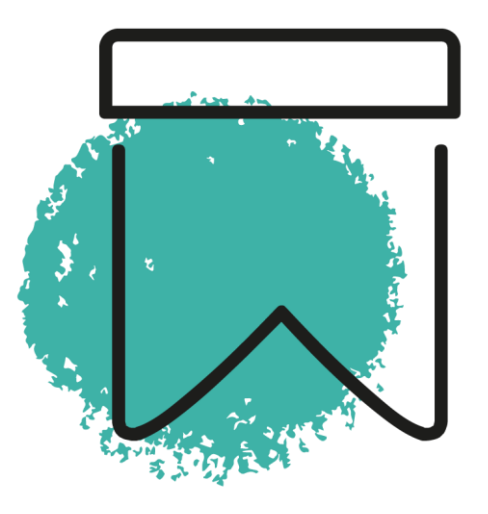

# http://repository.zeraim.it/

# MANUALE UTENTE v.3

A cura della redazione

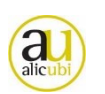

### **REPOSITORY ZERAIM**

**Repository Zeraim** è uno spazio per raccogliere, classificare e rendere fruibili materiali "grezzi" (file di testo, audio, video, presentazioni, link a risorse web, ecc.) per la realizzazione di strumenti didattici, percorsi formativi, corsi, seminari, videolezioni... I destinatari sono innanzi tutto i membri della redazione Zeraim e, in seconda battuta, i collaboratori della rete dell'Area Cultura e Formazione dell'Unione delle Comunità Ebraiche Italiane. Sotto la supervisione della redazione, si propone quale luogo di condivisione e scambio di contenuti per la rete educativa ebraica italiana: responsabili e operatori delle comunità, insegnanti, educatori.

È uno spazio con accesso limitato ad un ristretto numero di persone.

#### SOMMARIO

| Accedere al Repository Zeraim               | p. 3  |
|---------------------------------------------|-------|
| Aggiungere nuovi collaboratori              | p. 4  |
| Accedere ai contenuti: la pagina principale | р. б  |
| Gestire Categorie e Tags                    | p. 7  |
| Scaricare i contenuti esistenti             | p. 9  |
| Caricare un nuovo contenuto                 | p. 10 |
| Collegare categorie al contenuto            | р. 15 |
| Collegare tags al contenuto                 | р. 16 |
| Uscire dal Repository Zeraim                | p. 17 |

# ACCEDERE AL REPOSITORY ZERAIM

Accedi al Repository con le tue credenziali (username e password). Se non possiedi le credenziali, contatta gli Amministratori.

|          | repository.zeraim.it |  |
|----------|----------------------|--|
| Login    |                      |  |
| Username | x                    |  |
| Password |                      |  |
|          | Login                |  |

Come utilizzare questa applicazione

Credits

# AGGIUNGERE NUOVI COLLABORATORI

I collaboratori del Repository Zeraim possono essere:

- amministratore
- redattore
- utente

Solo gli **AMMINISTRATORI** possono creare il profilo di un nuovo collaboratore. Inoltre, l'Amministratore può modificare e cancellare qualsiasi elemento caricato sul Repository.

I collaboratori **REDATTORE** possono modificare e cancellare solo i propri elementi; modificano e cancellano tags e categorie solo se non sono stati associati a file creati da altri collaboratori.

I collaboratori UTENTE possono solo consultare il Repository e scaricare i contenuti.

### **CREARE NUOVI ACCOUNT**

Per creare un account e fornire le credenziali ad un nuovo collaboratore (è consentito solo all'utente Amministratore):

- clicca su "Utenti"
- seleziona "Nuovo record"

| זרעים 🖗          |                   |                |         |            |                      |                         |
|------------------|-------------------|----------------|---------|------------|----------------------|-------------------------|
| C ZERAIM         | repository.zeraim | .it            |         |            |                      |                         |
| File             | Categorie   Tags  | Utenti         | 1 Esci  |            | [sei connesso come a | dmin (Amministratore) ] |
| Nuovo record     | 2                 |                |         |            |                      |                         |
| Show 10          | ✓ entries         |                |         | Search:    | Prev                 | vious 1 Next            |
| ID I1            | username          | permission     | .t↑ ema | il ⊥† nome | ↓↑ cognome           | 1ª                      |
| 5                | admin             | Amministratore |         |            |                      |                         |
| ID               | username          | permission     | ema     | il nome    | cognome              |                         |
| Showing 1 to 1 o | of 1 entries      |                |         |            | Prev                 | vious 1 Next            |

Compila tutti i campi, assicurandoti di selezionare nel campo "permission" la tipologia di permesso (Amministratore/Redattore/Utente) che si intende attribuire al nuovo collaboratore.

In particolare, ti sarà richiesto di creare una PASSWORD. Una password efficace usa tra gli 8 e i 12 caratteri e include una combinazione di numeri, lettere, simboli. Meglio evitare parole e sequenze comuni. Ti suggeriamo di stabilire un sistema di creazione delle password per il Repository Zeraim. Esistono applicazioni per la generazione di password.

Salva, cliccando su "Change", e chiudi.

| File                             | Categorie | Tags | Utenti | Esci |   |
|----------------------------------|-----------|------|--------|------|---|
| Nuovo utente                     |           |      |        |      |   |
| username                         |           |      |        |      |   |
| password                         |           |      |        |      |   |
| permission                       |           |      |        |      |   |
| Amministratore<br>Amministratore |           |      |        |      | ~ |
| Utente                           |           |      |        |      |   |
| cognome                          |           |      |        |      |   |
| email                            |           |      |        |      |   |
|                                  |           |      |        |      |   |
| Change                           |           |      |        |      |   |

Comunica al nuovo collaboratore (ad esempio, via e-mail) le sue credenziali: username e password.

## ACCEDERE AI CONTENUTI: LA PAGINA PRINCIPALE

La homepage del Repository Zeraim restituisce, in forma di tabella, l'elenco dei contenuti caricati. La piattaforma contente il caricamento di contenuti quali: **File** (documenti, tabelle, esercizi, manuali...) e **Link** (audio e video disponibili su piattaforme e servizi online, pagine web).

|       |           | repository.zerain                 | n.it            |                                         |                                |                                          |                              |
|-------|-----------|-----------------------------------|-----------------|-----------------------------------------|--------------------------------|------------------------------------------|------------------------------|
|       | File      | Categorie   Tags                  | Utenti          | Esci                                    |                                | [sei connesso co                         | ne admin (Amministratore) ]  |
| Caric | a nuovo F | File                              |                 |                                         |                                |                                          |                              |
| Show  | 25        | ✓ entries                         |                 |                                         | Search:                        |                                          | Previous 1 Next              |
| ID    | . † ti    | tolo                              | ↓† data_ins. ↓† | tipologia 🎝 🏦                           | categorie 🕼                    | tags 🗦                                   | user 11                      |
|       | lu        | ılav                              | 20210927        | Immagine                                | Handcraft, artigianato, cucina | lulav / sukkot                           | Gennydic<br>(Amministratore) |
| 8     | Н         | laggadah di pesach Da colorare    | 20210927        | Immagine                                | Handcraft, artigianato, cucina | Bambini e ragazzi / haggadah<br>/ pesach | Gennydic<br>(Amministratore) |
|       | C         | opertina " La mia Torah " Devarim | 20210927        | Testo                                   | Torah                          | Bambini e ragazzi / Devarim              | Zeraim1<br>(Amministratore)  |
|       | S         | HAVU'OT E IL GIUDIZIO DIVINO      | 20210927        | Testo                                   | Teshuvah                       | peccato                                  | Zeraim2<br>(Amministratore)  |
|       | Ŀ         | egatura di Isacco                 | 20210927        | Immagine                                | Arte                           |                                          | Zeraim2<br>(Amministratore)  |
| 8     | E         | braismo e Arte                    | 20210927        | Testo                                   |                                |                                          | Zeraim5<br>(Amministratore)  |
|       | Т         | esto introduttivo                 | 20210927        | Pubblicazione (libro, articolo firmato, | Lingua e letteratura ebraica   | espiazione / peccato                     | admin (Amministratore)       |

**CERCA TRA I CONTENUTI** Tutti i collaboratori di Zeraim (amministratore, redattore, utente) possono consultare il Repository e scoprire i contenuti (*file/link*). È possibile effettuare una ricerca di file e link compilando il campo aperto "Search". La funzione di ricerca filtra e restituisce file/link, categorie e tags che corrispondono al termine ricercato.

La tabella fornisce le informazioni essenziali sul contenuto. Ogni riga corrisponde ad un file/link e precisa:

- $\circ$  **ID** = icona di accesso alla scheda del contenuto
- Titolo del contenuto caricato
- Data di inserimento
- **Categorie** = soggetto/argomento a cui fa riferimento il contenuto
- **Tipologia** = tipo di documento caricato (audio, video, testo...)
- **Tags** = marcatore/parola chiave a cui fa riferimento il contenuto
- User = il nome dell'utente che ha caricato il contenuto

Clicca sull'icona **ID** per accedere alla scheda di dettaglio del singolo contenuto: potrai così consultare la scheda ed effettuare il download (Amministratore, Redattore, Utente), integrarla e modificarla (Redattore e Amministratore).

### **GESTIRE CATEGORIE E TAGS**

I contenuti (*file/link*) sono contrassegnati e catalogati attraverso CATEGORIE e TAGS. È possibile, cliccando sulle etichette corrispondenti, visualizzare l'elenco di:

- CATEGORIE = soggetto/argomento a cui fa riferimento il contenuto
- TAGS = marcatore/parola chiave a cui fa riferimento il contenuto

Categorie e Tags facilitano il collaboratore Zeraim nella ricerca di contenuti per la creazione di nuovi prodotti/attività formative e didattiche. Come distinguerli? La **Categoria** circoscrive la materia, il macrotema associati al file/link. I **Tags** sono marcatori, "unità elementari" che hanno stretta attinenza con il contenuto del file/link. Per questo si suggerisce di limitare l'etichettatura di un contenuto con:

- max 2/3 Categorie
- max 5/6 Tags

| זרעים כ<br>ZERAIM | repository.zeraim.it               | :            |           |    |                                |                                          |                              |          |
|-------------------|------------------------------------|--------------|-----------|----|--------------------------------|------------------------------------------|------------------------------|----------|
|                   | File Categorie Tags                | Utenti       | Esci      |    |                                | [sei connesso co                         | me admin (Amministr          | atore) ] |
| Carica nuo        | vo File                            |              |           |    |                                |                                          |                              |          |
| Show 25           | ✓ entries                          |              |           |    | Search:                        |                                          | Previous 1                   | Next     |
| ID II             | titolo 🎝                           | data_ins. ↓↑ | tipologia | J1 | categorie 11                   | tags 🕼                                   | user                         | 11       |
|                   | lulav                              | 20210927     | Immagine  |    | Handcraft, artigianato, cucina | lulav / sukkot                           | Gennydic<br>(Amministratore) |          |
| 8                 | Haggadah di pesach Da colorare     | 20210927     | Immagine  |    | Handcraft, artigianato, cucina | Bambini e ragazzi / haggadah<br>/ pesach | Gennydic<br>(Amministratore) |          |
|                   | copertina " La mia Torah " Devarim | 20210927     | Testo     |    | Torah                          | Bambini e ragazzi / Devarim              | Zeraim1<br>(Amministratore)  |          |
|                   | SHAVU'OT E IL GIUDIZIO DIVINO      | 20210927     | Testo     |    | Teshuvah                       | peccato                                  | Zeraim2<br>(Amministratore)  |          |

**CATEGORIE** L'elenco delle Categorie è fisso e include gli argomenti/i soggetti che rappresentano i principali temi di approfondimento delle attività didattiche e formative di Zeraim:

| ID | CATEGORIA                      |
|----|--------------------------------|
| 39 | Arte                           |
| 41 | Cinema                         |
| 49 | Cultura ebraica                |
| 34 | Didattica                      |
| 37 | Festività                      |
| 48 | Filosofia/Sociologia           |
| 35 | Formazione/education           |
| 42 | Handcraft, artigianato, cucina |
| 36 | Lingua e letteratura ebraica   |
| 30 | Luoghi                         |
| 38 | Mitzvoth                       |
| 40 | Musica                         |
| 43 | Storia/Memoria                 |
| 31 | Torah                          |

**TAGS** L'elenco dei Tags è incrementale: il sistema salva i Tags che progressivamente i collaboratori (Amministratori e Redattori) utilizzano al momento del caricamento dei contenuti.

Esempi: Avraham; espiazione; Teshuvah; biblioteca; Evelina Meghnagi...

**Come si crea un nuovo Tag?** Clicca sull'etichetta Tags per accedere all'area dedicata quindi clicca su "Nuovo Tag".

|   | זרעי<br>RAIM         | repos           | itory.zeraim.it |        |      |             |      |                  |        |              |             |
|---|----------------------|-----------------|-----------------|--------|------|-------------|------|------------------|--------|--------------|-------------|
| _ | File                 | Categorie       | l Tags          | Utenti | Esci |             |      | [sei connesso co | me adn | nin (Amminis | stratore) ] |
| L | Nuovo Tag<br>Show 10 | ✓ entries       |                 |        |      | <br>Search: |      | Previ            | ous    | 1 2          | Next        |
|   | ID II                | voce            |                 |        |      | 11          | tipo |                  |        |              | ↓≇          |
|   | 26                   | midrash         |                 |        |      |             | tags |                  |        |              |             |
|   | 17                   | peccato         |                 |        |      |             | tags |                  |        |              |             |
|   | 15                   | Teshuvah        |                 |        |      |             | tags |                  |        |              |             |
|   | ID                   | voce            |                 |        |      |             | tipo |                  |        |              |             |
|   | Showing 11 to 13     | 3 of 13 entries |                 |        |      |             |      | Previ            | ous    | 1 2          | Next        |

Compila i due campi "Tag" e "testo/note".

| Je Co | זרעים<br>ZERAIM | repository.zerain | ı.it   |      |                                             |
|-------|-----------------|-------------------|--------|------|---------------------------------------------|
|       | File            | Categorie   Tags  | Utenti | Esci | [sei connesso come admin (Amministratore) ] |
|       | Inserisci Tag   | [ annulla ]       |        |      |                                             |
|       | Tag             |                   |        |      |                                             |
|       | testo/note      |                   |        |      |                                             |
|       |                 |                   |        |      |                                             |
|       |                 |                   |        | 11   |                                             |
|       | Insert          |                   |        |      |                                             |

Entrambe le etichette (Categorie e Tags) prevedono un campo "testo/note" dove inserire una descrizione del tema/parola chiave. In previsione di un ampliamento della rete di collaboratori Zeraim, si suggerisce di utilizzare il campo "testo/note" per fornire una definizione puntale di ciascuna Categoria e ciascun Tag.

# SCARICARE I CONTENUTI ESISTENTI

Tutti gli utenti accreditati (Amministratori, Redattori, Utenti) possono consultare la scheda di dettaglio, che riporta le informazioni sul file/link caricato:

- informazioni puntuali
- categorie associate
- tags associati

|   | RAIM repository.zeraim.it                                                                                                 |  |
|---|----------------------------------------------------------------------------------------------------|--|
| _ | File Categorie   Tags Utenti Esci                                                                                         |  |
|   | Modifica   Cancella Categorie Tag                                                                                         |  |
|   | caricato da<br>Sonia Brunetti (Amministratore)<br>Data inserimento                                                        |  |
|   | 20210927<br>Titolo                                                                                                    |  |
|   | Legatura di Isacco Descrizione Piatto in argento, eseguito a Torino durante il periodo di occupazione francese, 1809-1814 |  |

# E possono effettuare il download.

|                           | repository.zeraim.it                                                                  |
|---------------------------|---------------------------------------------------------------------------------------|
| File                      | Categorie   Tags Utenti Esci                                                          |
| Modifica                  | Cancella   Categorie   Tag                                                            |
| File<br>piatto - LOC      | CARNI.JPG                                                                             |
| Link                      |                                                                                       |
| Sonia Bro                 | unetti (Amministratore)                                                               |
| Data inseri<br>2021092    | mento<br>7                                                                            |
| Titolo<br>Legatura        | di Isacco                                                                             |
| Descrizion<br>Piatto in a | e<br>argento, eseguito a Torino durante il periodo di occupazione francese, 1809-1814 |

### CARICARE UN NUOVO CONTENUTO

Per caricare un nuovo contenuto (file/link) nel Repository Zeraim, clicca su "Carica nuovo File".

!! Ricorda che la funzione è attiva solo per Amministratori e Redattori.

| זרעי<br>RAIM | - repository zeroi                 | m it |             |           |    |                            |      |                                          |                            |               |
|--------------|------------------------------------|------|-------------|-----------|----|----------------------------|------|------------------------------------------|----------------------------|---------------|
|              | repository.zerai                   |      |             |           |    |                            |      |                                          |                            |               |
|              | File Categorie   Tags              |      | Utenti      | Esci      |    |                            |      | [sei connesso c                          | ome admin (Ammi            | nistratore) ] |
| Carica nuo   | vo File                            |      |             |           |    |                            |      |                                          |                            |               |
| Show 25      | ✓ entries                          |      |             |           |    | Search:                    |      |                                          | Previous 1                 | Next          |
| ID J†        | titolo                             | 11   | data_ins. 👔 | tipologia | 11 | categorie                  | J1   | tags 🕼                                   | user                       | 11            |
|              | lulav                              |      | 20210927    | Immagine  |    | Handcraft, artigianato, cu | cina | lulav / sukkot                           | Gennydic<br>(Amministrator | e)            |
|              | Haggadah di pesach Da colorare     |      | 20210927    | Immagine  |    | Handcraft, artigianato, cu | cina | Bambini e ragazzi / haggadah<br>/ pesach | Gennydic<br>(Amministrator | e)            |
|              | copertina " La mia Torah " Devarim |      | 20210927    | Testo     |    | Torah                      |      | Bambini e ragazzi / Devarim              | Zeraim1<br>(Amministrator  | e)            |

La pagina di inserimento del singolo contenuto consente di:

- (1) Caricare nel repository il file/link.
- (2) Inserire e registrare tutte le informazioni essenziali correlate al file/link.
- (3) Catalogare il contenuto (*file/link*) per tipologia.
- (4) Tenere traccia dell'uso del file/link nel sistema Zeraim.

| Aggiungi record [annulla] File (max 10 mb) |            |
|--------------------------------------------|------------|
| File (max 10 mb)                           |            |
| Scegli file Nessun file selezionato        | 1          |
| Titolo                                     |            |
| Descrizione                                |            |
| Autore                                     | * 2        |
| Datazione                                  |            |
| Diritti                                    |            |
| tipologia                                  | <b>~</b> 3 |
| Link in Formazione                         |            |
| note                                       | 4          |

### 1. CARICARE IL FILE/SALVARE UN LINK

Per caricare un **FILE** di testo, audio, video... clicca su "Scegli file" e seleziona nella cartella locale (o di rete) l'elemento desiderato.

ATTENZIONE: il nome del file deve presentare caratteri alfanumerici, \_ e -

**NOME DEL FILE**: dovrebbe riflettere il contenuto dell'immagine/del testo. Deve essere semplice, conciso, esplicativo. Il primo passo, dunque, è quello di rinominarlo con parole chiave collegate al testo. Le parole del nome del file devono essere separate da trattino; articoli e preposizioni possono essere omessi.

NO: DSC\_2021.jpg SI: Legatura-Isacco-Locarni-piatto.jpg

DIMENSIONI DEL FILE: al momento il sistema consente di caricare file di max 10 MB.

In alternativa, per salvare un **LINK** ad una "risorsa esterna", come l'url di una pagina web, compila il campo libero "Link" (incluso *http://* oppure *https://*).

Ad es. https://webtv.ucei.it/video/kids/kids-video-i-libri-della-torah-bemidbar-anna-coen-e-mirna-dellariccia

| זרעיב<br>ZERAIM      | repository.zeraim.it |        |      |  |                                             |
|----------------------|----------------------|--------|------|--|---------------------------------------------|
| File                 | Categorie   Tags     | Utenti | Esci |  | [sei connesso come admin (Amministratore) ] |
| Aggiungi record [    | [ annulla ]          |        |      |  |                                             |
| <br>File (max 10 mb) | a selezionato        |        |      |  |                                             |
| Link                 |                      |        |      |  |                                             |
|                      |                      |        |      |  |                                             |
| Titolo               |                      |        |      |  |                                             |
| Descrizione          |                      |        |      |  |                                             |
|                      |                      |        | ,    |  |                                             |

### 2. INSERIRE E REGISTRARE LE INFORMAZIONI SUL FILE/LINK

Compila accuratamente i campi liberi della scheda dei contenuti (*file/link*), inserendo tutte le informazioni a tua disposizione:

- **TITOLO**, che deve illustrare in poche parole il contenuto/tema/argomento del file/link. Ingombro: Max 80 caratteri spazi inclusi
- DESCRIZIONE, che spiega nel dettaglio il contenuto/tema/argomento del file/link. Ad es. per un volume, indicare i riferimenti bibliografici per esteso. Ingombro: 150-450 caratteri spazi inclusi.
- AUTORE, cioè l'autore del file: chi ha scattato una fotografia, chi ha prodotto un documento...
- **DATAZIONE**, che si riferisce alla data di creazione del file o del documento, se pertinente. Ad es. Riprese di un evento, fotografia d'autore...
- **DIRIT'TI**, per l'attribuzione del copyright ad UCEI (se il materiale proviene dall'archivio centrale o delle Comunità) o altri soggetti/enti, oppure sotto Creative Commons

| J.C | זרעים<br>ZERAIM                                | repository.zerair | n.it   |      |   |
|-----|------------------------------------------------|-------------------|--------|------|---|
|     | File                                           | Categorie   Tags  | Utenti | Esci |   |
|     | Aggiungi record                                | [ annulla ]       |        |      |   |
|     | File (max 10 mb)<br>Scegli file Nessun<br>Link | file selezionato  |        |      | 1 |
|     | Titolo<br>Descrizione                          |                   |        |      |   |
|     | Autore                                         |                   |        | 1/   | 2 |
|     | Datazione                                      |                   |        |      |   |
|     | Diritti                                        |                   |        |      |   |

### 3. CATALOGARE IL FILE/LINK PER TIPOLOGIA

Per definire la tipologia contenuto (*file/link*) clicca sul campo dedicato e scegli tra le voci presenti nel menu a tendina:

| TIPOLOGIE             |
|-----------------------|
| Video                 |
| Audio                 |
| Immagine              |
| Presentazione         |
| Tabella               |
| Testo                 |
| Pubblicazione (libro, |
| articolo firmato,     |
| manuale)              |
| Esercizio             |
| Sito web              |

| Autore                                                                                                    |          |
|----------------------------------------------------------------------------------------------------|----------|
| Datazione                                                                                                    |          |
| Diritti                                                                                                    |          |
|                                                                                                    |          |
| tipologia                                                                                                    |          |
| -                                                                                                    |          |
| Video                                                                                                    |          |
| Audio                                                                                                    | 13       |
| Immadine                                                                                                    |          |
| Presentazione                                                                                                    |          |
| Immagine<br>Presentazione<br>Tabella                                                                                       |          |
| Immagine<br>Presentazione<br>Tabella<br>Testo<br>Bubblicazione (libro, articolo firmato, manualo)                          |          |
| Immagine<br>Presentazione<br>Tabella<br>Testo<br>Pubblicazione (libro, articolo firmato, manuale)<br>Esercizio             |          |
| Immajine<br>Presentazione<br>Tabella<br>Testo<br>Pubblicazione (libro, articolo firmato, manuale)<br>Esercizio<br>Sito web |          |
| Immagine<br>Presentazione<br>Tabella<br>Testo<br>Pubblicazione (libro, articolo firmato, manuale)<br>Esercizio<br>Sito web | <i>h</i> |

### 4. TENERE TRACCIA DELL'USO DEL FILE/LINK

I campi LINK IN FORMAZIONE/NOTE vanno compilati solo nel caso in cui il file/link associato sia stato utilizzato per la realizzazione di attività didattiche e formative nel sistema Zeraim (sito web e Moodle) indicando:

- campo "Link in Formazione": dove è stato utilizzato, ossia Sito web o Moodle...
- campo "Note": url delle pagine del sito / della piattaforma, incluso http:// oppure https://

| Link in Formazione |   |
|--------------------|---|
| note               | 4 |
|                    | ĥ |
| Insert             |   |

### SALVARE LA SCHEDA

Per salvare la scheda del nuovo contenuto (*file/link*) clicca su "Insert". Dopo il salvataggio, il sistema restituisce automaticamente una scheda completa di ulteriori informazioni su:

- Autore del caricamento ("caricato da...")
- Formato, estensione, dimensione (funzione di completamento disponibile solo per i file)
- Data inserimento

| Fée Categorie   Tags Utenti Es                                    | ¢i. |
|-------------------------------------------------------------------|-----|
| Modifica   Cancella   Categorie   Tag 🛃                           |     |
| Elle                                                              |     |
| biblioteca-toaff-3.jpg                                            |     |
| Link                                                              |     |
|                                                                   |     |
| caricato da                                                       |     |
| (Amministratore)                                                  |     |
| Data upload                                                       |     |
| 20210830                                                          |     |
|                                                                   |     |
| Titolo                                                            |     |
| Biblioteca Toaff                                                  |     |
| Descrizione                                                       |     |
| Parete della Biblioteca Toaff presso il Collegio Rabbinico (Roma) |     |
| Autore                                                            |     |
| 18                                                                |     |
| Datazione                                                         |     |
|                                                                   |     |
| Diritti                                                           |     |
| Copyright UCEI                                                    |     |
|                                                                   |     |
| tipologia                                                         |     |
| Immagine                                                          |     |
| formatio                                                          |     |
| image/peg                                                         |     |
| estansione                                                        |     |
| ipg                                                               |     |
| dimensione                                                        |     |
| 2128.03 KB   2.1 MB                                               |     |
|                                                                   |     |
| Link in Formazione                                                |     |
|                                                                   |     |
| note                                                              |     |

Per completare il caricamento delle informazioni sul contenuto, prosegui con la compilazione delle sezioni Categorie e Tags.

### **COLLEGARE CATEGORIE AL CONTENUTO**

Clicca su CATEGORIE (1) per accedere all'area dedicata. Clicca su "aggiungi" per aprire la maschera di inserimento (2).

!! Ricorda che la funzione è attiva solo per Amministratori e Redattori.

|                                                                                                    | epository.zeraim.it                   |                                                                                            |                                             |
|----------------------------------------------------------------------------------------------------|---------------------------------------|--------------------------------------------------------------------------------------------|---------------------------------------------|
| File Cate<br>  Modifica   Cancella C<br>File<br>biblioteca-toaff-3.jpg<br>Link<br>caricato da<br>(Amministratore) | gorie   Tags Utenti Esci              | 2<br>Categoria [chiudi]<br>aggiungi<br>Non ci sono Categorie associate alla scheda corrent | [sei connesso come admin (Amministratore) ] |
| Data upload<br>20210830                                                                                           |                                       |                                                                                            |                                             |
| Biblioteca Toaff Descrizione Parete della Biblioteca Toaf                                                         | f presso il Collegio Rabbinico (Roma) |                                                                                            |                                             |

Per tornare alla maschera precedente, clicca su "ritorno all'elenco" (3).

Per selezionare dall'elenco una Categoria da associare al file, compila il campo "Seleziona categoria" **(4)**. La funzione di completamento automatico consente di individuare la Categoria digitando nel campo le prime lettere della parola. Quindi, clicca su "Salva" **(5)**. La piattaforma ti consente di associare una o più Categorie.

| File Categorie   Tags Utenti Esc                                                          | ti [sei connesso come admin (Amministratore | e)]  |
|-------------------------------------------------------------------------------------------|---------------------------------------------|------|
| Modifica   Cancella   Categorie   Tag                                                     | Catagoria I chiudi I                        |      |
| File                                                                                      | ritorna all'elenco 3                        |      |
| Link                                                                                      |                                             |      |
| https://www.spreaker.com/user/13109373/04-donne-nellebraismo-donne-ebree-nel-me?          | utm_m                                       |      |
| caricato da                                                                               | Seleziona Categoria                         | 4    |
| (Amministratore)                                                                          |                                             | - T. |
| ( annumentary)                                                                            | o Inserisci nuova Categoria e associa       |      |
| Data upload                                                                               | Nuova Categoria                             |      |
| 20210920                                                                                  |                                             |      |
|                                                                                           |                                             |      |
| Titolo                                                                                    | Salva                                       | 5    |
| Donne ebree nel Medioevo                                                                  |                                             |      |
| Descrizione                                                                               |                                             |      |
| Intervento di Alessandra Veronese nell'ambito del ciclo di incontri "Donne nell'ebraismo" |                                             |      |
|                                                                                           |                                             |      |
| Autore                                                                                    |                                             |      |
| Ilana Bahbout                                                                             |                                             |      |
| Datazione                                                                                 |                                             |      |
|                                                                                           |                                             |      |

La definizione e l'**elenco delle categorie** sono disponibili alle pp. 7-8 di questo manuale.

### **COLLEGARE TAGS AL CONTENUTO**

Clicca su TAGS (1) per accedere all'area dedicata. Clicca su "aggiungi" per aprire la maschera di inserimento (2).

!! Ricorda che la funzione è attiva solo per Amministratori e Redattori.

| <u>تحرين الم</u><br>ZERAIM repository.zeraim.it                             |                                                                            |
|-----------------------------------------------------------------------------|----------------------------------------------------------------------------|
| File Categorie I Tags 1 Utenti Esci                                         | [sei connesso come admin (Amministratore) ]                                |
| Modifica   Cancella   Categorie   Tag<br>File<br>uomini-egoismo.jpg<br>Link | Tag_[chiudi]<br>aggiungi<br>Non ci sono Tao associati alla scheda corrente |
| caricato da<br>(Amministratore)<br>Data upload<br>20210603                  |                                                                            |

Per tornare alla maschera precedente, clicca su "ritorna all'elenco" (3).

È possibile: selezionare uno o più Tags esistenti, scegliendo tra quelli presenti nel campo "Seleziona Tag", attraverso la funzione di autocompletamento **(4)** oppure inserirne di nuovi, compilando il campo libero "o Inserisci nuovo Tag e associa" **(5)**.

Clicca su "Salva" per concludere l'operazione di associazione del Tag **(6)**. La piattaforma ti consente di associare uno o più tags al file/link.

| דרעי<br>RAIM repository.zeraim.it                                                   |                                                                                                    |
|-------------------------------------------------------------------------------------|----------------------------------------------------------------------------------------------------|
| File Categorie   Tags Utenti Esci                                                   | [sei connesso come admin (Amministratore) ]                                                            |
| Modifica   Cancella   Categorie   Tag                                               |                                                                                                    |
| File<br>umini-egoismo.jpg<br>Link<br>caricato da<br>(Amministratore)<br>Data upload | Tag [chiudi]<br>rttoma all'elenco 3<br>Seleziona Tag<br>Cerca Tag<br>o Inserisci nuovo Tag e associa 5 |
| 20210603                                                                            |                                                                                                    |
| Titolo<br>L'egoismo degli uomini                                                    | Salva 6                                                                                                |
| Descrizione                                                                         |                                                                                                    |
| пппауле започка сне гаррезенка гедовно иеди Оонши                                   |                                                                                                    |
|                                                                                     |                                                                                                    |

Non dimenticare che l'inserimento di nuovi Tags può essere effettuato anche tramite la maschera principale. Maggiori informazioni sui tags (definizione, uso) sono disponibili alle pp. 7-8 di questo manuale.

# USCIRE DAL REPOSITORY ZERAIM

Per uscire dal Repository Zeraim, clicca su "Esci".

| עים <i>©</i><br>ZERA |         | repository.zerair                  | n.it            |                                         |                                |                                          |                              |
|----------------------|---------|------------------------------------|-----------------|-----------------------------------------|--------------------------------|------------------------------------------|------------------------------|
|                      | Fi      | ile Categorie   Tags               | Utenti          | Esci                                    |                                | [sei connesso co                         | ne admin (Amministratore) ]  |
| Carica               | a nuovo | o File                             |                 |                                         |                                |                                          |                              |
| Show                 | 25      | ✓ entries                          |                 |                                         | Search:                        |                                          | Previous 1 Next              |
| ID                   | 11      | titolo                             | ↓† data_ins. ↓† | tipologia 🎼                             | categorie 11                   | tags 🔰                                   | user 🔰                       |
|                      |         | lulav                              | 20210927        | Immagine                                | Handcraft, artigianato, cucina | lulav / sukkot                           | Gennydic<br>(Amministratore) |
|                      |         | Haggadah di pesach Da colorare     | 20210927        | Immagine                                | Handcraft, artigianato, cucina | Bambini e ragazzi / haggadah<br>/ pesach | Gennydic<br>(Amministratore) |
|                      |         | copertina " La mia Torah " Devarim | 20210927        | Testo                                   | Torah                          | Bambini e ragazzi / Devarim              | Zeraim1<br>(Amministratore)  |
|                      |         | SHAVU'OT E IL GIUDIZIO DIVINO      | 20210927        | Testo                                   | Teshuvah                       | peccato                                  | Zeraim2<br>(Amministratore)  |
|                      |         | Legatura di Isacco                 | 20210927        | Immagine                                | Arte                           |                                          | Zeraim2<br>(Amministratore)  |
| 8                    |         | Ebraismo e Arte                    | 20210927        | Testo                                   |                                |                                          | Zeraim5<br>(Amministratore)  |
|                      |         | Testo introduttivo                 | 20210927        | Pubblicazione (libro, articolo firmato, | Lingua e letteratura ebraica   | espiazione / peccato                     | admin (Amministratore)       |